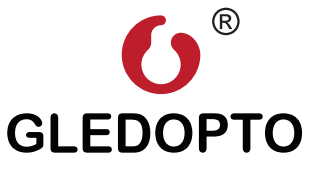

# Zigbee Triac AC Dimmer **User Instruction**

## . PRODUCT DESCRIPTION:

The Zigbee Triac AC Dimmer can be used for switching and dimming the brightness of lights loaded.

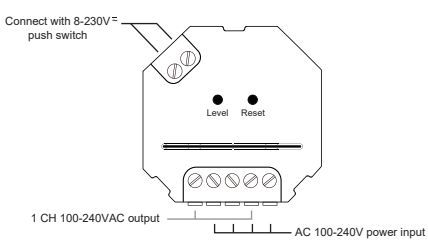

# II. SPECIFICATION:

Size: 48x45x21mm Model NO.: GL-SD-001

Input Voltage: 100~240VAC

Output Voltage: 100~240VAC

Output Current: 1.5 A Max

Protection rate: IP20

Radio Frequency: 2.4GHz

Operating Temperature: -20°C~60°C

## III. COMPATIBLE LOAD TYPES:

|  | Load Symbol     | Load Type                                                       | Maximum Load           |
|--|-----------------|-----------------------------------------------------------------|------------------------|
|  | <b>¥</b>        | Dimmable LED lamps                                              | 200W@220V<br>100W@110V |
|  | <b>¥</b>        | Dimmable LED drivers                                            | 200W@220V<br>100W@110V |
|  | -Ѻ <del>.</del> | Incandescent lighting,<br>HV Halogen lamps                      | 400W@220V<br>200W@110V |
|  |                 | Low voltage halogen<br>lighting with electronic<br>transformers | 200W@220V<br>100W@110V |

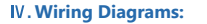

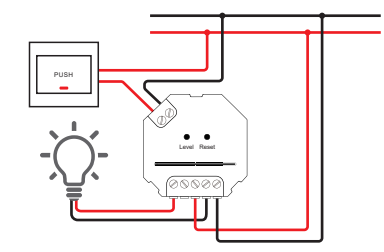

## V. FUNCTION OF THE DEVICE:

#### Function of "RESET" key

#### MIN Brightness Setting

Long press "Reset" key to set the "MIN brightness". Once done the brightness of the light can only be adjust between the MIN brightness" and 100% brightness.

#### \*Note:

The dimming range of the dimmer is 1%-100%(brightness), but some lights may flicker while dim to 1%, thus the "MIN Brightness Setting"is needed.

#### 2 RESET Short press for 5times to RESET the device.

Function of "LEVEL" key 1 ON/OFF . . Short press the "Level" key to turn on/off Level Report the device Long press for adjusting the brightness of

#### Zigbee Clusters the device supports are as follows:

## Input clusters

·0x0000: Basic ·0x0003: identify ·0x0004: Groups 0x0006: on/off +0x0005: Scenes 0x0008: Level Control

## Output clusters

+0x0019: OTA

## VI. NETWORK PARING:

#### 1. Pairing with Zigbee Hub

Add the device to a zigbee network via coordinator or hub

1 Please ensure the device wasn't be paired. Otherwise, please "RESET" the device according to the part VI "RESET".

2 After STEP 1, there will be a pairing process about 90s. Once times out, you need to repeat the (1)

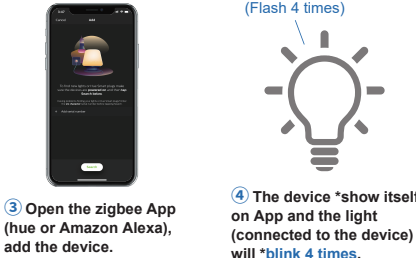

#### 2. TouchLink to a Zigbee Remote Control / Touch Panel

1 Please make sure the distance between the device and remote control/ touch panel less than 10cm:

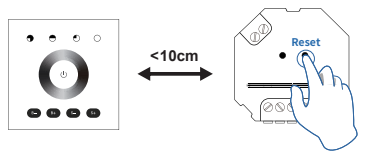

(Short press for 4 times)

2 Method 1: Short press "Reset" button for 4 times to start "Touchlink Commissioning"

The device will flash 3 times to indicate successful enter the touch link pairing mode. (Flash 3 times

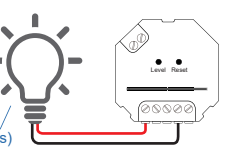

Method 2: Re-power on the device. a. If the device is not added to the zigbee network, "Touchlink Commissioning" will start after 15s. 165s timeout.

b. If the device is already added to the zigbee network, it will start "Touchlink Commissioning" immediately. 180s time out

Please repeat the operation once timeout.

(Flash 4 times)

#### 3 Set the remote / touch panel to enter "Touchlink Commissioning".

please refer to the manual of the corresponding remote / touch panel.

#### 4 The paring light will blink twice to indicate successfully connected.

Now the device shall be zigbee remote / touch panel controllable.

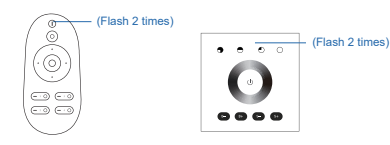

### \*Note:

- 1 If the device & remote control in different zigbee network. each remote can link with one device
- (2) If the device & remote control in the same zigbee network.
- max 30 remotes can link with one device.
- 3 For the Philips Hue /Amazon Echo Plus, the device & remote control shall in the same network before TouchLink.

### 3 Find and Bind Mode

\*Note: Make sure that the device & remote are in the same network

#### 1 Short press "Reset" button (or re-power on the device) for 3 times.

The light (connected to the device) will blink twice, and start "Find and Bind" mode to find the "Target Node".

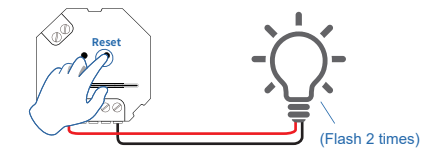

#### (Short press for 3 times)

2 Set the remote control / touch panel (target node) to enter the "Find and Bind" mode to search for "Bind Initiator" Please refer to the manual of the corresponding remote / touch panel

(3) "Find and Bind" is completed, the remote / touch panel shall have indication.

Now the device shall be remote control / touch panel controllable

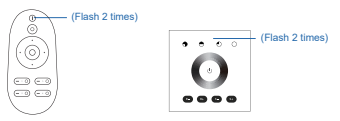

#### 4. Pairing with GLEDOPTO 2.4GHz RF Remote Control / Method 2: Touch Panel

1) battery power on the RF remote control / touch panel. within 3s, press zone "I" (of any group you want the light into) to start the pairing process.

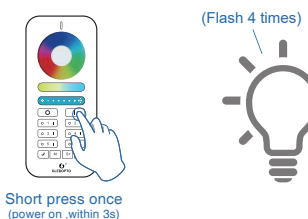

2 the light (connected to the device) blink 4 times to indicate

successfully paring.

0

- 61

3 now the device shall be 2.4GHz remote control / touch panel controllable

## VII. RESET:

## 1. RESET the Zigbee Network

1 Method 1. Delete the device on the APP. Method 2: Short press"RESET" key on the device for

5 times.

Method 3: Power cvcle(on/off) the device for 5 times.

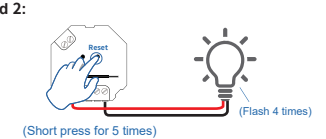

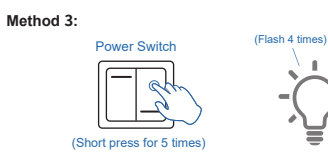

(2) The light (connected to the device) Flash 4 times, reset is done.

## 2. RESET the 2.4GHz RF Network

Method 1: power on the light, short press(within 4s) "MASTER I" button for 5 times, (or "I" button of Zone 1-6 which is pairing).

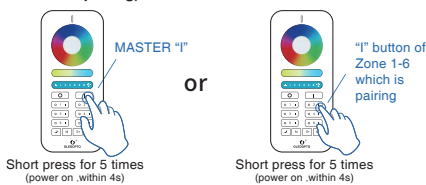

Method 2: power on the light, short press(within 4s)"-" button for 5 times.(or"-" button of Zone 1-4 which is paring).

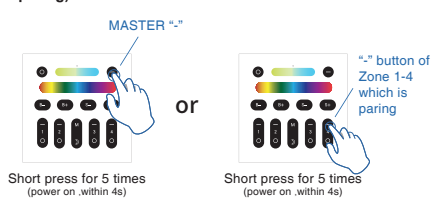

2 The light (connected to the device) shall flash for 4 times.

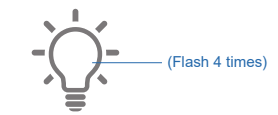

3 Reset is done.